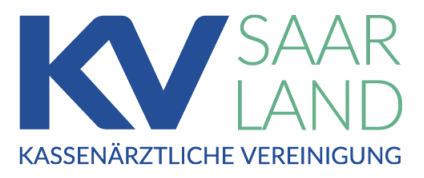

# Anleitung zur "Praxishotline"

# Login und Aufruf

### 1. Einloggen im KV Saarland Mitgliederportal

• Klicken Sie (auf www.kvsaarland.de) auf den Button "Anmelden" (rechts oben):

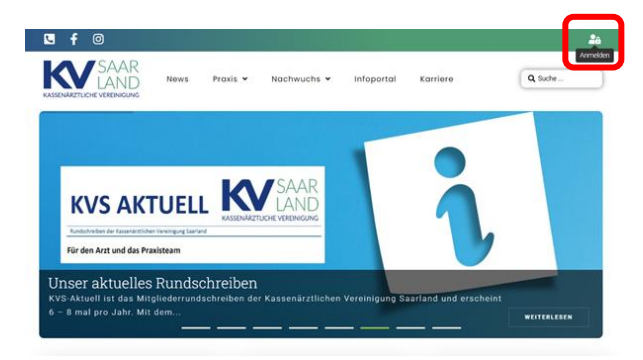

• Loggen Sie sich mit Ihren Benutzerdaten ein:

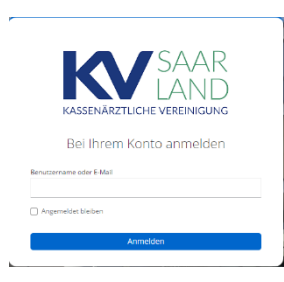

Diese sind idR als Benutzername Ihre Lebenslangenarztnummer (LANR) mit dem dazugehörigen Passwort. Es handelt sich hierbei um die gleichen Zugangsdaten wie für das Onlineportal.

## 2. Auswahl des Mitgliederbereiches

• Nach der Anmeldung klicken Sie bitte auf das Symbol für den Mitgliederbereich:

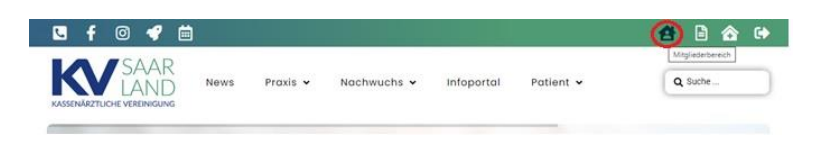

## 3. Telefonbuch aufrufen

• Klicken sie auf den Button mit der Beschriftung "Telefonbuch":

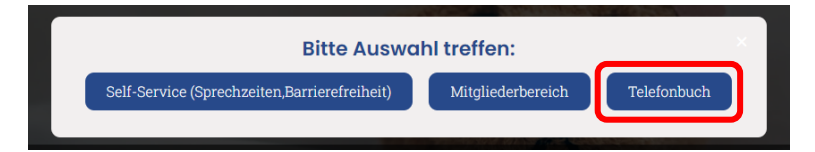

# Einträge erfassen, suchen, bearbeiten

Bitte beachten Sie:

Um das Telefonbuch nutzen zu können, muss erst ein eigener Eintrag erfasst werden.

#### 4. Eigenen Eintrag erfassen

• Klicken Sie auf den Button "Telefonbucheintrag erfassen/anpassen":

Telefonbucheintrag erfassen / anpassen

- Tragen Sie Ihre Praxisdaten in das Formular ein. Pflichtfelder sind mit einem Stern markiert:
- Klicken Sie im Anschluss auf den Button "Senden"

| LANR (Benutzername) *                                                                    |        | Name * |              |            |
|------------------------------------------------------------------------------------------|--------|--------|--------------|------------|
| Sichtbarkeit der Daten *<br>Daten im Telefonbuch veröffentlichen<br>Löschung veranlassen |        |        |              |            |
| Telefonnummer *                                                                          | E-Mail |        | Fachgebiet * | ~          |
| Anschrift                                                                                |        |        |              |            |
| PLZ                                                                                      | Ort *  |        |              |            |
| Strasse                                                                                  |        |        | ŀ            | łausnummer |
| Senden                                                                                   |        |        |              |            |

#### 5. Einträge suchen

Im Telefonbuch werden alle Einträge aufgelistet.

• Um einen bestimmten Arzt zu suchen nutzen sie das Suchfeld:

| Q Suchbegriff |   |  |  |  |
|---------------|---|--|--|--|
| Fachgebiet    |   |  |  |  |
| Fachgebiet    | ~ |  |  |  |
| Ort           |   |  |  |  |
| Ort           |   |  |  |  |
|               |   |  |  |  |
|               |   |  |  |  |
|               |   |  |  |  |
|               |   |  |  |  |
|               |   |  |  |  |
|               |   |  |  |  |
|               |   |  |  |  |

*Hier können Sie je nach bekannter Information einen Suchbegriff eingeben und/oder nach Fachgebiet bzw. Ort filtern.* 

#### 6. Eintrag aktualisieren/löschen

- Um die Informationen im eigenen Eintrag zu aktualisieren, klicken Sie auf das Feld "Telefonbucheintrag erfassen/anpassen"\*
- Es wird erneut das Formular zur Erstellung eines Eintrags geöffnet\*

(\*Vgl. oben: 3. Eigenen Eintrag erfassen)

• Hier können Sie entweder Ihre Daten aktualisieren oder unter "Sichtbarkeit der Daten" "Löschung veranlassen" auswählen:

Sichtbarkeit der Daten \*

- Daten im Telefonbuch veröffentlichen
- Löschung veranlassen
- Bestätigen Sie mit Klicken auf den Button "Aktualisieren"